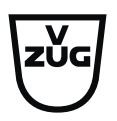

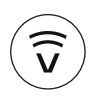

#### V-ZUG-Home

Install the app, network your appliances and benefit from a wide range of useful functions.

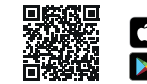

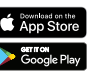

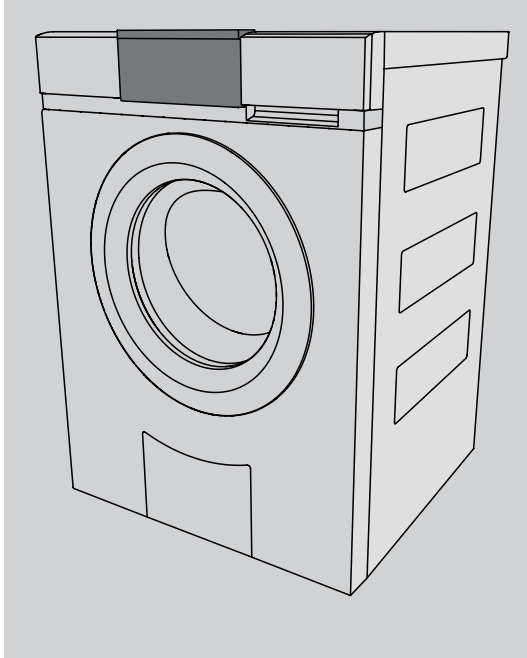

# Operating instructions AdoraWash V2000

Washing machine

Thank you for choosing to buy one of our products. Your appliance is made to high standards and is easy to use. Nevertheless, please take the time to read these operating instructions in order to familiarize yourself with the appliance and get the best use out of it.

#### Please follow the safety precautions.

#### Modifications

Text, diagrams and data correspond to the technical standard of the appliance at the time these operating instructions went to press. The right to make technical modifications for the purpose of the further development of the appliances is reserved.

#### Validity

These operating instructions apply to:

| Model designation                                        | Туре       |  |
|----------------------------------------------------------|------------|--|
| AdoraWash V2000                                          | AW2T-11021 |  |
| /ariations depending on the model are noted in the text. |            |  |

# Contents

| 1    | Safety warnings 5                                |
|------|--------------------------------------------------|
| 1.1  | Symbols used 5                                   |
| 1.2  | General safety precautions 5                     |
| 1.3  | Appliance-specific safety precautions 5          |
| 1.4  | Instructions for use 6                           |
| 2    | Using for the first time 8                       |
| 2.1  | Transport lock 8                                 |
| 2.2  | Running the first wash cycle without any washing |
| 3    | Appliance description 8                          |
| 3.1  | Construction 8                                   |
| 3.2  | Operating and display elements 9                 |
| 3.3  | Indicator lights 10                              |
| 3.4  | Button state 10                                  |
| 4    | Programme overview 10                            |
| 4.1  | Whites and coloureds programmes 10               |
| 4.2  | Textile programmes 11                            |
| 4.3  | Extra programmes 12                              |
| 4.4  | Additional functions 12                          |
| 5    | Operating the appliance 13                       |
| 5.1  | Preparations 13                                  |
| 5.2  | Loading the washing 14                           |
| 5.3  | Adding washing detergent 14                      |
| 5.4  | Detergent dosage 15                              |
| 5.5  | Dyeing textiles 16                               |
| 5.6  | Selecting programme 16                           |
| 5.7  | Selecting additional functions 17                |
| 5.8  | Delayed start 17                                 |
| 5.9  | Separate rinsing/spinning 18                     |
| 5.10 | Correcting entry 18                              |
| 5.11 | Aborting a programme 19                          |
| 5.12 | With childproof lock activated 19                |
| 5.13 | Drum illumination 19                             |
| 5.14 | Opening the appliance door during washing<br>20  |
| 5.15 | End of programme 20                              |

| 6    | Favourites                                                 | 22 |
|------|------------------------------------------------------------|----|
| 6.1  | Defining and saving favourites                             | 22 |
| 6.2  | Changing or clearing favourites                            | 22 |
| 6.3  | Starting favourites                                        | 23 |
| 7    | V-ZUG-Home                                                 | 23 |
| 7.1  | Conditions                                                 | 23 |
| 7.2  | Initial set-up                                             | 23 |
| 8    | User settings                                              | 24 |
| 8.1  | Changing the user settings                                 | 24 |
| 8.2  | Button tone                                                | 24 |
| 8.3  | Background image                                           | 24 |
| 8.4  | Brightness                                                 | 24 |
| 8.5  | Language                                                   | 24 |
| 8.6  | Date and time                                              | 25 |
| 8.7  | Spin speed                                                 | 25 |
| 8.8  | Degree of soiling                                          | 25 |
| 8.9  | AquaPlus                                                   | 25 |
| 8.10 | Automatic door opener                                      | 25 |
| 8.11 | Delayed start                                              | 25 |
| 8.12 | Hygiene info                                               | 26 |
| 8.13 | Childproof lock                                            | 26 |
| 8.14 | Drum illumination                                          | 26 |
| 8.15 | V-ZUG-Home                                                 | 26 |
| 8.16 | Factory settings                                           | 26 |
| 9    | Demo mode                                                  | 26 |
| 9.1  | Switching on                                               | 26 |
| 9.2  | Switching off                                              | 27 |
| 10   | Care and maintenance                                       | 27 |
| 10.1 | Cleaning intervals                                         | 27 |
| 10.2 | Cleaning the detergent dispenser drawer                    | 27 |
| 10.3 | Cleaning the water inlet filter                            | 28 |
| 10.4 | Emergency draining                                         | 28 |
| 10.5 | Cleaning the foreign body trap                             | 29 |
| 10.6 | Cleaning the drum illumination                             | 30 |
| 10.7 | Opening the appliance door in the event of a power failure | 30 |

| 11   | Trouble-shooting               | 31 |
|------|--------------------------------|----|
| 11.1 | Error messages                 | 31 |
| 11.2 | Other possible problems        | 33 |
| 11.3 | Unsatisfactory wash results    | 35 |
| 12   | Spare parts                    | 37 |
| 13   | Technical data                 | 38 |
| 13.1 | Note for testing institutes    | 38 |
| 13.2 | Consumption values             | 38 |
| 13.3 | Product fiche                  | 39 |
| 13.4 | VAS Vibration Absorbing System | 39 |
| 13.5 | Water and energy economy       | 39 |
| 14   | Washing tips                   | 39 |
| 14.1 | Energy and water economy       | 39 |
| 14.2 | Avoiding damage                | 40 |
| 15   | V-Upgrade                      | 40 |
| 15.1 | Overview                       | 41 |
| 15.2 | Textile programmes             | 41 |
| 15.3 | Extra programmes               | 43 |
| 15.4 | Additional functions           | 43 |
| 15.5 | User settings                  | 44 |
| 15.6 | Operation                      | 45 |
| 15.7 | Energy and water economy       | 47 |
| 16   | Disposal                       | 47 |
| 17   | Index                          | 48 |
| 18   | Service & Support              | 51 |
|      | Quick instructions             | 52 |

# 1 Safety warnings

# 1.1 Symbols used

Denotes important safety precau-

Failure to observe said precautions can result in injury or in damage to the appliance or fittings!

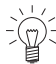

Information and precautions that should be observed.

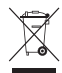

Information on disposal

Information about the Operating Instructions

- Indicates step-by-step instructions.
  - Describes how the appliance reacts to the steps taken.
- Indicates a list.

# 1.2 General safety precautions

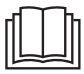

 Read the operating instructions before using the appliance for the first time.

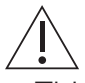

 This appliance can be used by children aged 8 and above and by persons with reduced physical, sensory or mental capabilities, or lack of experience and/or knowledge, provided they are supervised or have been instructed on the safe use of the appliance and have understood the hazards involved. Children shall not play with the appliance. Cleaning and user maintenance shall not be undertaken by children without supervision.

- If an appliance is not equipped with a mains cable and a plug or other means for disconnecting from the mains with a contact opening on each pole complying with the conditions of overvoltage category III for full isolation, an isolating device must be incorporated into the permanently installed electrical installation in accordance with the installation regulations.
- If the mains cable of this appliance is damaged, it must be replaced by the manufacturer or its Customer Services or a similarly qualified person in order to avoid hazard.

# 1.3 Appliance-specific safety precautions

- Children under 3 years of age must be kept away from the appliance unless they are constantly supervised.
- The appliance has a maximum dry load capacity of 8 kg.

# 1.4 Instructions for use

## Before using for the first time

- The appliance must be installed and connected to the electricity supply in accordance with the separate installation instructions. Have a qualified fitter/ electrician carry out the necessary work.
- If connected to the water mains by detachable hoses, the new hose set supplied with the appliance must be used. Do not reuse old hose sets.
- Ensure ready access to the power socket being used.

## Correct use

- The appliance is only suitable for washing home textiles with water and regular automatic washing machine detergent. It is designed for use in the home and for the above-mentioned purpose only. No liability is assumed for any damage caused by improper or incorrect use.
- Before closing the appliance door and starting a programme, ensure that there are no foreign objects or pets in the washing drum.

## Services and support

- If the appliance is not working properly or in case a repair is needed, follow the instructions given in the «Service & Support» section. Please contact our Customer Services if necessary.
- Any repairs, modifications or manipulations to the appliance, especially any electrically live parts, may only be carried out by the manufacturer, its Customer Services or a similarly qualified person. Repairs if carried out incorrectly may cause serious injury, damage to the appliance and fittings, as well as affect the functioning of the appliance.
- Any work carried out by an unauthorized service provider as well as the use of spare parts other than the original spare parts void the obligations under the warranty.

#### Note on use

- If the appliance is not functioning properly, disconnect it from the power supply immediately.
- To protect your washing, follow the fabric care symbols and the hints and advice in the «Washing tips» section.
- Textiles that have been cleaned, treated or soaked with flammable chemicals, detergents or solvents such as benzene, alcohol, stain remover, oil, paint, wax, etc. are not to be washed in the appliance. Fire or explosion hazard! Wash materials containing such substances first by hand with water or allow the solvent to evaporate completely.
- Ensure the washing drum has stopped moving before reaching inside. Do not touch the washing drum while it is still in motion – risk of serious injury!
- Disconnect the appliance from the mains before carrying out maintenance work.

## Caution: Risk to life!

- Packaging material, e.g. plastic film and polystyrene, can be dangerous for children. Danger of suffocation! Keep packaging material away from children.
- When carrying out maintenance work on the appliance, including replacing light bulbs, cut off the electricity supply to the appliance: remove the screw fuse from the holder or switch the circuit breaker off, or unplug from the mains socket.

## How to avoid damaging the appliance

- Close the appliance door carefully.
- When cleaning the appliance make sure no water gets inside it. Use a moderately damp cloth. Do not spray the outside or the inside of the appliance with water. If water gets inside the appliance, it will cause damage.

- Before closing the appliance door and starting a programme, ensure that there are no foreign objects or pets in the washing drum, detergent compartment or around the foreign body trap. Foreign objects such as coins, nails, paper clips, etc. can damage parts of the appliance as well as the washing.
- During longer periods of absence, turn off the water tap before switching off the power by pulling out the mains plug. Never pull the mains plug out by the cable. Please note: The built-in overflow protection is rendered inactive when the power is switched off.
- Textiles with metal or plastic reinforcements such as belt buckles and protectors are not to be washed in the appliance. Risk of damage.
- Trainers, diving suits, rucksacks, carpets, etc. are not to be washed in the appliance.

# 2 Using for the first time

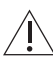

The appliance must be installed and connected to the electricity supply in accordance with the separate installation instructions. Have a qualified fitter/electrician carry out the necessary work.

# 2.1 Transport lock

Remove the transport lock (hexagon head screws at the back of the appliance) in order to avoid damage to the appliance (see installation instructions).

# 2.2 Running the first wash cycle without any washing

- ► Add a little washing detergent to compartment **II** of the detergent dispenser drawer.
- Run an empty coloureds 60 °C cycle to remove any residues from the manufacturing process.

# 3 Appliance description

# 3.1 Construction

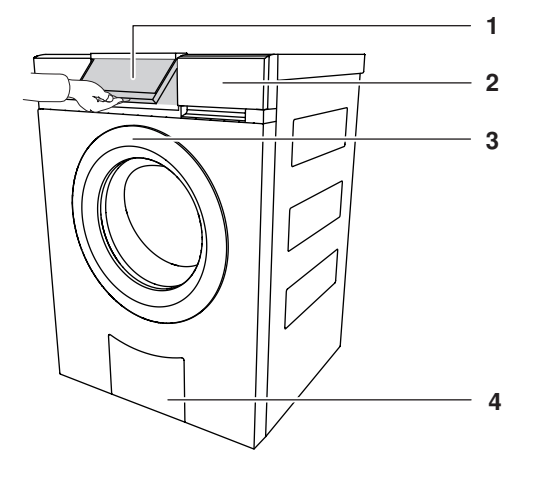

- 1 Operating panel (pivoting)
- 2 Detergent dispenser drawer
- 3 Appliance door
- 4 Drain tray
- 5 Pre-wash detergent, compartment I
- 6 Main wash detergent, compartment II
- 7 Fabric conditioner, compartment 🏶

Detergent dispenser drawer (2)

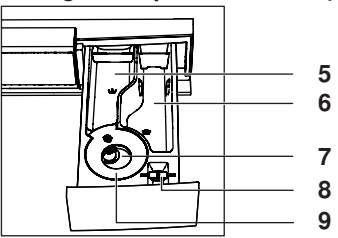

#### Drain tray (4)

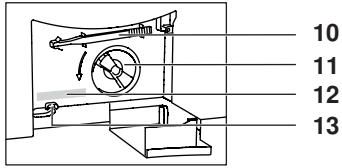

- 8 Flap for liquid detergent / Drain tray opener
- 9 Siphon for fabric conditioner
- 10 Emergency door release tool
- 11 Foreign body trap
- 12 Identification plate / serial number (SN)
- 13 Emergency door release

# 3.2 Operating and display elements

**Operating panel** 2 3 1 4 4  $\widehat{\nabla}$ '⊳∎́ lle 4 Ŷе  $\forall \forall$ 4 4 ♡... +...

- 1 Operating panel
- 2 V-ZUG-Home display
- 3 TouchDisplay
- 4 Indicator lights

#### Buttons

- -O Door opener
- e Without function
- ${\bf \widehat{v}}_{e} \quad {\rm Without \ function}$
- +... Extra programmes
- Start/Pause/Drum illumination
- **bb** End of programme / Fast forward
- ♡... Favourites

# TouchDisplay

| Coloureds<br>Select temperature |    |              |    |
|---------------------------------|----|--------------|----|
| 95                              | 60 | eco<br>40-60 | 40 |
| 30                              | 20 |              |    |

## Buttons

- Textile programmes
- 95 Whites 95 °C
- 60 Coloureds 60 °C
- eco 40-60 eco 40-60
- 40 Coloureds 40 °C
- 30 Coloureds 30 °C
- 20 Coloureds 20 °C

# 3.3 Indicator lights

| Indicator light | Activity                             | State                       |
|-----------------|--------------------------------------|-----------------------------|
| - <u></u>       | Indicator light is il-<br>luminated. | Function is active.         |
|                 | Indicator light is flashing.         | Function is selectable.     |
| •               | Indicator light is not illuminated.  | Function is not selectable. |

# 3.4 Button state

| Background colour | Symbol colour | State                       |
|-------------------|---------------|-----------------------------|
| Blue              | White         | Function is active.         |
| Black             | White         | Function is selectable.     |
| Black             | Black         | Function is not selectable. |

# 4 Programme overview

To select the right programme, please follow the fabric care symbols on the laundry labels, e.g. 40. Textiles with the 4 fabric care label may only be washed using the «Hand wash» textile programme.

## Consumption values

The consumption data and programme times given serve only as a guide. They refer to the maximum load capacity and can vary with, for instance, towelling material, a very cold water feed, the degree of soiling selected or a smaller wash load. The time remaining shown and the programme end time are adjusted accordingly. The spin speeds given are the factory settings.

# 4.1 Whites and coloureds programmes

# Whites 95 °C

- 95 For white cottons/linens e.g. bed and table linen, towels, white or colour-fast underwear. Suitable for washing with the 195 fabric care symbol.
- Load: 1–8 kg
- Spin speed: 1200 rpm
- Duration: 2h10<sup>-1</sup>
- Water: 75 I<sup>1</sup>
- Energy:2.2 kWh<sup>1</sup>

# Coloureds 60 °C

- **60** For coloured cottons e.g. bright blouses, overalls, shirts, bed linen. Suitable for washing with the 👀 or ₩ fabric care symbol.
- Load: 1–8 kg
- Spin speed: 1200 rpm
- Duration: 1h30<sup>1</sup>
- Water: 65 I<sup>1</sup>
- Energy:1.4 kWh<sup>1</sup>

<sup>&</sup>lt;sup>1</sup> Indicative values

# eco 40-60

Efficient programme. Suitable for washing cotton laundry with the 60 or 40 fabric care symbol together.

# Coloureds 40 °C

**40** For coloured cottons and mixed washing e.g. t-shirts. Suitable for washing with the (95), (60) or (40) fabric care symbol.

# Coloureds 30 °C

**30** For coloured cottons and mixed washing e.g. t-shirts. Suitable for washing with the (95), (60), (40) or (30) fabric care symbol.

# Coloureds 20 °C

20 Energy-saving programme for lightly soiled textiles. Suitable for washing with the 1957, 1607, 1407 or 1307 fabric care symbol.

# 4.2 Textile programmes

# Coloureds

For the «Coloureds» textile programme, the descriptions and consumption values given in the «Whites and coloureds programmes» section apply.

# Woollens

Gentle treatment for woollens and other delicate textiles. Only for woollens with a felt-free finish and labelled as «machine washable».

The consumption values apply to Woollens 30  $\,^{\circ}\text{C}.$ 

# Hand wash

Very gentle treatment for textiles labelled with the  $\swarrow$  fabric care symbol.

The consumption values apply to Hand wash 20 °C.

The consumption values are described in the section on «Technical data» (see page 38).

- Load: 1–8 kg
- Spin speed: 1200 rpm
- Duration: 1h15<sup>-1</sup>
- Water: 70 I<sup>1</sup>
- Energy:0.8 kWh<sup>1</sup>
- Load: 1–8 kg
- Spin speed: 1200 rpm
- Duration: 1h10<sup>1</sup>
- Water: 70 I<sup>1</sup>
- Energy: 0.5 kWh<sup>1</sup>
- Load: 1–8 kg
- Spin speed: 1200 rpm
- Duration: 1h00<sup>1</sup>
- Water: 70 I <sup>1</sup>
- Energy: 0.3 kWh<sup>1</sup>

- Load: 1-2.5 kg
- Spin speed: 800 rpm
- Duration: 0h50<sup>-1</sup>
- Water: 52 I<sup>1</sup>
- Energy: 0.3 kWh<sup>1</sup>
- Load: 1–2 kg
- Spin speed: 600 rpm
- Duration: 0h48 <sup>1</sup>
- Water: 58 I<sup>1</sup>
- Energy: 0.2 kWh<sup>-1</sup>

<sup>&</sup>lt;sup>1</sup> Indicative values

#### 4.3 Extra programmes

#### eco 40-60

eco 40-60 Efficient programme. Suitable for washing cotton laundry with the 60 or 40 fabric care symbol together.

The consumption values are described in the section on «Technical data» (see page 38).

#### Additional functions 4.4

Whenever a programme is selected, the selectable additional functions are displayed.

#### Easy care

 $\square$ 

For washing requiring very gentle treatment. Increased water level, reduced washing action and lower spin speed. The maximum load is 3.5 kg.

#### Pre-wash

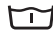

(Ľ)

Suitable for heavily soiled washing. Programme duration extended about 15 minutes

#### Delayed start

For using cheap-rate electricity (setting range of up to 24 hours). The programme starts automatically when the set time is reached.

#### Degree of soiling

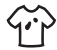

Adjustment to the degree of soiling of the washing.

- 🕆 📱 Light soiling: For lightly soiled washing.
- 1 Heavy soiling: Extended wash time, higher water level, an additional rinsing cycle.

## **AquaPlus**

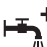

There are different settings for rinsing intensity.

- Basis: Normal water level.
- more water: Increased water level during the main wash and rinsing.
- + 1 rinse: An additional rinsing cycle.
- Ξ more water + 1 rinse: Increased water level during the main wash and rinsing, an additional rinsing cycle.

#### Spin speed

The spin speed can be changed. Delicates can be spun at a lower spin speed. However, this increases the drying time (greater energy consumption for tumble drying).

# Sprint

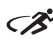

Quick programme for lightly soiled washing. 2 instead of 3 rinsing cycles. The maximum load is 2.5 kg.

- **20** + 💦 : 28 mins.
- **30** + 32 mins.
- 40 + 35 mins.
- **60** + **3** : 45 mins.

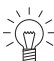

Add only a small amount of washing detergent when using the Sprint programme. A large washing load or too much washing detergent can significantly extend the programme time. Use liquid detergent only.

# Separate rinsing / Separate spinning

The programme starts at the desired parts of the programme and the programme sequence is shortened.

## Start/Pause/Drum illumination

Ful Touch the button to start or interrupt programmes. Touch the button again to resume the programme after being interrupted. The drum illumination can be turned on and off.

#### 5 Operating the appliance

Insert the mains plug into a mains socket.

#### Preparations 5.1

Check the foreign body trap is inserted correctly (see page 29).

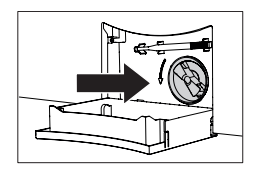

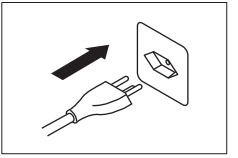

- ► Turn on water tap.
- ► Touch the button to open the appliance door.

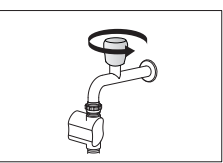

# 5.2 Loading the washing

- Load up to a maximum of 8 kg dry washing.
- Full: Normally soiled whites and coloureds
- Max. 3/4: Heavily soiled whites and coloureds
- Max. <sup>1</sup>/<sub>2</sub>: Easy care cottons, white and coloured synthetics as well as mixed fabrics
- Max. <sup>1</sup>/<sub>4</sub>: Delicates, woollens, silks, polyacrylics and net curtains

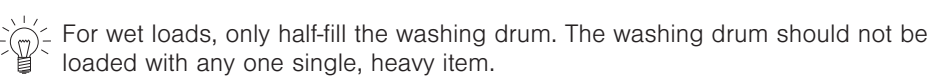

## • Close the appliance door.

- The start screen appears.
- If no programme selection is made within 5 minutes, all the displays go out and the appliance door opens.

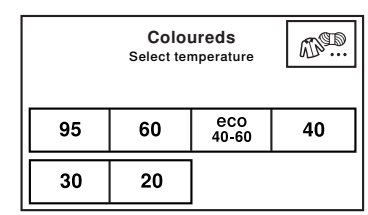

# 5.3 Adding washing detergent

## Liquid detergent

- Pull the detergent dispenser drawer out as far as it will go.
- Pull flap 1 upwards and out and insert into position b.

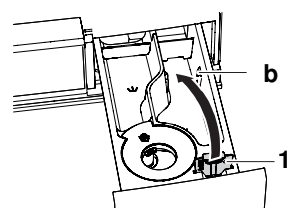

Do not fill liquid detergent past the upper mark. Liquid detergent can only be used for the main wash with programmes without a pre-wash. If washing with a delayed start, add liquid detergent to a dosing aid (e.g. ball) and then place it directly in the washing drum so that no detergent gets onto the washing during the delayed start time.

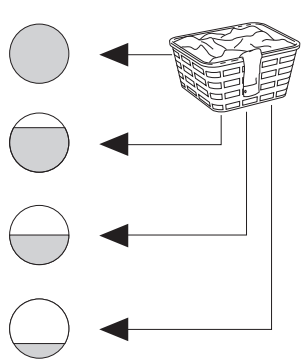

# Powder detergent

- Pull the detergent dispenser drawer out as far as it will go.
- Pull flap 1 upwards and out and insert into position a.

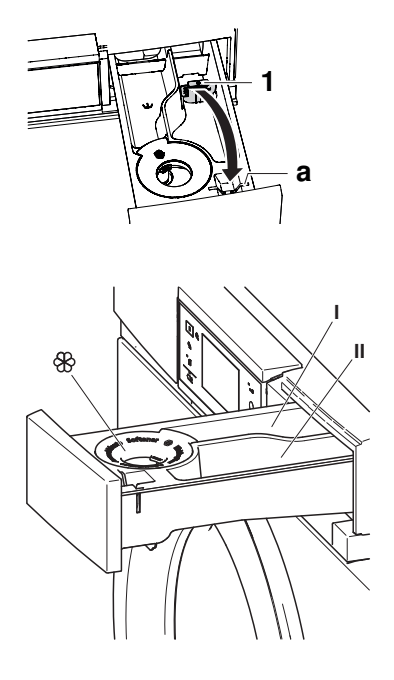

# Compartments

#### Conventional washing

| Pre-wash detergent  | Compartment I            |
|---------------------|--------------------------|
| Main wash detergent | Compartment II           |
| Fabric conditioner  | Compartment 🏶            |
| Bio wash            |                          |
| Alkaline detergent  | Compartment II           |
| Bleach              | Compartment I            |
| Fabric conditioner  | Compartment 🏶            |
| Soap wash           |                          |
| Water softener      | Compartment I            |
| Soap detergent      | Compartment II           |
| Fabric conditioner  | Compartment <b>&amp;</b> |

 $\mathcal{D}^{\in}$  Do not fill fabric conditioner past the upper mark.

# 5.4 Detergent dosage

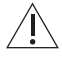

#### Adding too much washing detergent can cause excess foaming. The consequences: poor wash results, damage to the appliance in the worst case.

The correct dosage depends on the degree of soiling, the wash load, the water hardness and the product used. Follow the manufacturer's dosing instructions.

## Water hardness

The local water authorities can provide information on the level of water hardness in your area.

| Soft   | 0 °fH to 15 °fH  |  |
|--------|------------------|--|
| Medium | 15 °fH to 25 °fH |  |
| Hard   | over 25 °fH      |  |

16

| 5 Operating the appliance |
|---------------------------|
|---------------------------|

# After adding the washing detergent

- ► Push the detergent dispenser drawer back in.
- Select a programme (see page 16).

# 5.5 Dyeing textiles

Textiles can be dyed in the appliance using suitable dyeing agents. Follow the manufacturer's safety instructions and warnings.

- Select the desired programme (see page 16).
  - The programme starts with brief draining; water runs into the washing drum.
- Open detergent dispenser drawer slightly.
- Add liquid dye components.
- Close the detergent dispenser drawer.

# 5.6 Selecting programme

#### Main wash programmes

When a programme is selected, all the necessary settings for it are assigned automatically. Additional functions can be selected or deselected by using further buttons in other views.

- Close the appliance door.
   The start screen appears.
- Touch the button for the desired programme, e.g.
   60.
  - The programme selected, the expected duration, the expected programme end time and the selectable additional functions appear in the TouchDisplay.
- Touch the I button.
  - The programme selected starts.

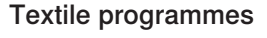

- ► Touch the I button.
  - The selection of textile programmes appears in the TouchDisplay.
- ► Touch the **1/1** button repeatedly until the desired textile programme is displayed.
- Touch the button for the desired textile programme, e.g. «Woollens».

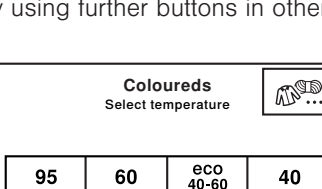

20

60°C Coloureds

m

Q

1 h 00

End 16 · 13

PP

(L)

B

30

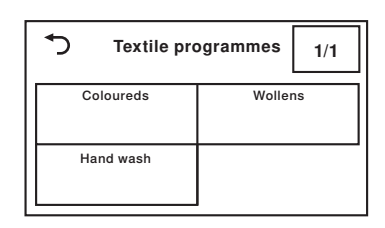

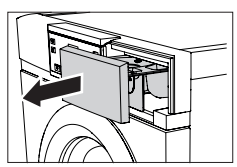

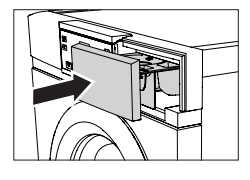

17

- ► Touch the button for the desired temperature, e.g.
  20
  - The programme selected and all selectable additional functions appear in the TouchDisplay.
- ► Touch the ►II button.
  - The programme selected starts.

# Extra programmes

- Close the appliance door.
  - The start screen appears.
- ► Touch the +... button.
  - The selection of extra programmes appears in the TouchDisplay.
- Touch the button for the desired programme.
- ► Touch the ► button.
  - The programme selected starts.

# 5.7 Selecting additional functions

- ► Touch the button for the desired programme, e.g. 60.
  - The programme selected and the selectable additional functions appear in the TouchDisplay.
- ► For the desired additional functions, touch the corresponding buttons, e.g. <sup>□</sup>.
  - The new programme duration and the programme end time appear in the TouchDisplay.
- ► Touch the ▶II button.
  - The programme selected starts.

# 5.8 Delayed start

# Selecting programme end time

The option «Programme end» must be enabled in the user settings under «Delayed start». (see page 25)

- ► Touch the button for the desired programme, e.g. 60
- $\blacktriangleright$  Touch the O button.
  - The input field for the programme end time appears in the TouchDisplay.
- Enter the time the desired programme should end.
- Touch the object button.
  - The programme end time is saved.
- Touch the button again if any changes have to be made.

| 5         | Extra + | ୍ତ୍ |
|-----------|---------|-----|
| eco 40-60 |         |     |
|           |         |     |
|           |         |     |

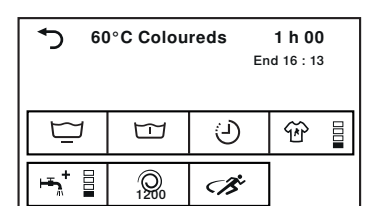

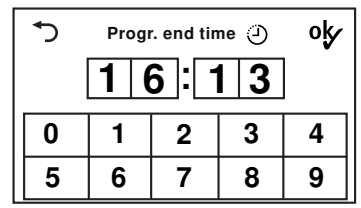

#### 5 Operating the appliance

- ► Touch the ▶■ button.
  - The delayed start time starts.
  - The desired programme starts so that it finishes at the set programme end time.

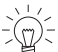

 $p^{-}$  Washing can be added at any time during the delayed start time (see page 20).

## Selecting programme start time

The option «Programme start» must be enabled in the user settings under «Delayed start». (see page 25)

 Carry out steps analogous to those described in «Selecting programme end time» (see page 17).

# 5.9 Separate rinsing/spinning

- ► Touch the button for the desired programme, e.g. 60
  - The programme selected and the selectable additional functions appear in the TouchDisplay.
- ► To start the programme from the «Rinsing» stage of the programme, touch the ▷▷I button 1×.
- ► To start the programme from the «Final rinse / Conditioning» stage of the programme, touch the ▷▷I button 2×.
- ► To start the programme from the «Separate spinning» stage of the programme, touch the ▷▷ button 3×.

# 5.10 Correcting entry

During programme selection, entries can be corrected as follows:

## Clearing entries in the current view

- ► Touch the → button.
  - The entries are discarded.
  - The previous TouchDisplay appears.

## Clearing all entries

- ► Touch the ▷▷I button repeatedly until the Touch-Display goes dark.
  - All entries are cleared.

★ 60°Coloureds 1 h 00 End 16 : 13 <sup>(2)</sup>

# 5.11 Aborting a programme

Once a programme has started, only the spin speed can be changed. For any other changes, the programme must be aborted.

- ► Touch the ▷▷I button repeatedly until «Draining» is displayed.
  - This part of the programme cannot be skipped and will be carried out in full.

# 5.12 With childproof lock activated

# Selecting programme

How to turn the childproof lock on/off is described in «User settings».

- Close the appliance door.
  - The input field for the code appears in the TouchDisplay.
- ► Touch the digits 7, 3, 1 in sequence.
- ► Touch the ob button.
  - The appliance is unlocked.
- ► Touch the button for the desired programme, e.g. 60
  - The appliance can now be operated without further regard to the childproof lock. If no programme selection is made within the next 20 seconds, the input field for the code appears in the TouchDisplay again.

After being unlocked, the appliance can be operated normally. The childproof lock is automatically activated as soon as the programme starts.

# Aborting programme / opening appliance door at end of programme

- ► Touch the ▷▷ button.
  - The input field for the code appears in the TouchDisplay.
- ► Touch the digits 7, 3, 1 in sequence.
- ► Touch the ° button.
  - The appliance is unlocked.
- ► Touch the ▷▷I button repeatedly until «Draining» appears in the TouchDisplay.
  - The appliance door opens.

# 5.13 Drum illumination

The drum illumination automatically switches on whenever the appliance door is opened and switches off when it is closed. If the appliance door is left open, the drum illumination switches off automatically within 2 minutes.

Touch the but button to switch the drum illumination on or off when the appliance door is open.

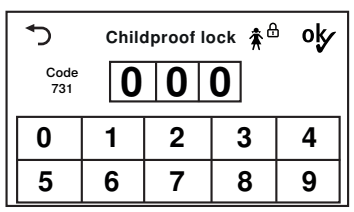

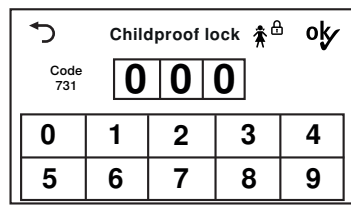

#### 5.14 Opening the appliance door during washing

The appliance door can be opened when the indicator light for the -- button is illuminated.

- ► Touch the • button.
  - The appliance door opens.
  - Laundry can be added or removed.
- Close the appliance door.
- ► Touch the ▶□ button.
  - The programme is resumed.

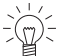

 $\frac{1}{2}$  In the event of a power failure, the appliance door can only be opened using the emergency door release (see page 30). The programme sequence is automatically resumed following such a power failure.

#### 5.15 End of programme

## Unloading the washing before time

Shortly before the end of the programme, the washing is loosened up. This takes about 1-2 minutes.

► Touch the - button to unload the washing during the loosening-up phase.

## Door opener

The user settings that are enabled determine whether the appliance door opens automatically when the programme ends (see page 25) and whether information on energy consumption is displayed or not.

#### «Automatic door opener On»:

When the programme has finished,

- the appliance door opens automatically.
- the washing can be unloaded.
- «Automatic door opener Off»:

When the programme has finished,

- «End of programme» is displayed in the TouchDisplay for about 5 minutes. Then the display goes dark.
- ► Touch the -O button to open the appliance door and unload the washing at any time.

# Stop after rinsing

The washing remains lying in the water after the final rinse. The water must be drained off before the washing can be unloaded.

- ► Touch the  $\triangleright \triangleright$  button 1×.
  - The washing is spun at the spin speed set for the programme.
  - The water is pumped off.

Or:

- ► Touch the ▷▷ button 2×.
  - The washing is not spun.
  - The water is pumped off.

# Hygiene recommendation

Washing almost exclusively with low temperatures will result in the formation of foul smelling coatings in the appliance.

To prevent this, a «Hygiene recommendation» indicates when a wash of at least 60° C is recommended for hygiene reasons.

- ► Touch the ok button.
- ► Run the next wash cycle at least at 60 °C.

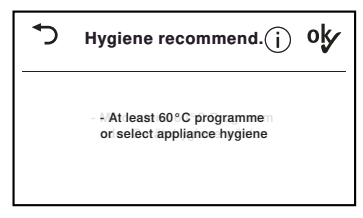

# Each time after use

- Clean the detergent compartments (see page 27).
- To allow the washing drum and door seal to dry between wash days, open the appliance door and pull the detergent dispenser drawer out as far as it will go.
  - If the appliance door is closed after use, it will open automatically after 5 minutes to allow the washing drum and door seal to dry.
- Carefully remove any deposits or foreign objects from out of the door seal.

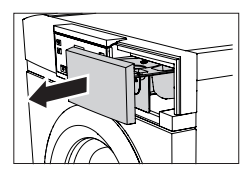

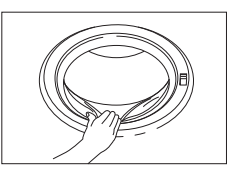

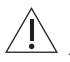

## Incorrect handling can result in damage to the appliance!

The drum illumination is located in the door seal. Care must be taken when cleaning the door seal to avoid damaging the drum illumination.

# 6 Favourites

 $\mathbb{Q}^{-}$  The appliance door has to be open to define, change or delete a favourite.

# 6.1 Defining and saving favourites

- ► Touch the button.
  - The appliance door opens.
- Touch the  $\heartsuit$ ... button.
  - The Favourite programmes menu appears in the TouchDisplay.
- ► Touch one of the empty favourite programmes, e.g. <sup>C3</sup>.
  - The start screen appears in the TouchDisplay.
- Select programme and additional functions.
- Touch the O... button.
   In the TouchDisplay appears: «Save changes?»
- To create favourites, touch «Yes».
   The defined favourite appears in the Favourite programmes menu.
- ► To discard favourites, touch «No».

# 6.2 Changing or clearing favourites

- ► Touch the button.
  - The appliance door opens.
- Touch the  $\heartsuit$ ... button.
  - The Favourite programmes menu appears in the TouchDisplay.
- ► Touch the favourite programme to be changed, e.g. C<sup>3</sup>.
  - In the TouchDisplay appears: «Change» and «Clear»

# Changing

- To change the favourite programme, touch «Change».
  - The favourite programme appears in the TouchDisplay.
- Make any changes.
- Touch the  $\bigcirc$ ... button and save the changes.

# Clearing

- ► To clear the favourite programme, touch «Clear».
  - The Favourite programmes menu appears in the TouchDisplay.
  - The favourite programme is cleared.

| Define favourite     | 1/2 |
|----------------------|-----|
| C <sup>1</sup> empty |     |
| C <sup>2</sup> empty |     |
| dz empty             |     |

| 5 | Save changes? |    |  |
|---|---------------|----|--|
|   | Yes           | No |  |

| ٦ | ୯³ Coloureds |       |
|---|--------------|-------|
| C | Change       | Clear |

#### 6.3 Starting favourites

- Close the appliance door.
  - The drum illumination switches off.
  - The start screen appears in the TouchDisplay.
- ► Touch the ♡... button.
  - The Favourite programmes menu appears in the TouchDisplay.
- Touch the desired favourite programme, e.g.  $\mathbf{\nabla}^3$ .
- ► Touch the ▷□ button.
  - The programme selected starts.

#### V-ZUG-Home 7

#### 7.1 Conditions

The following conditions must be met for full use of V-ZUG-Home:

- Access to the internet and to Google Play<sup>™</sup> Store / App Store<sup>®</sup>
- Smartphone or tablet that is connected to the home network
- System requirements for smartphone or tablet: from Android 6.0 or from iOS 11.0
- WLAN/Wi-Fi that meets one of the following standards: 2.4GHz 802.11 b/g/n

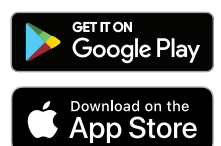

Google Play<sup>™</sup> is a trademark of Google Inc.

Apple and the Apple logo are trademarks of Apple Inc., registered in the U.S. and other countries. App Store<sup>®</sup> is a service mark of Apple Inc.

#### 7.2 Initial set-up

When establishing a connection, stay close to your appliance and have the password for your wireless network at the ready.

# Installing the app

- Enable bluetooth and location determination on the smartphone or tablet.
- ► Search the Google Play<sup>TM</sup> Store or the App Store<sup>®</sup> for «V-ZUG».
- Install and open the V-ZUG App.

## Enabling the V-ZUG-Home mode on the appliance

Set to the «Display» or «Operate and display» mode under «V-ZUG-Home» in the user settings.

# Connecting the appliance to the home network

- ▶ In the V-ZUG App, add the appliance.
  - A bluetooth pairing request appears in the V-ZUG App.
  - A 6-digit PIN appears in the display of the appliance.
- Enter the 6-digit PIN in the V-ZUG App and confirm the bluetooth pairing request.
  - The name of the active WLAN/Wi-Fi appears in the V-ZUG App and then you are prompted to enter the WLAN/Wi-Fi password.
- Enter the WLAN/Wi-Fi password.
  - The appliance is connected to the active WLAN/Wi-Fi connection.

| Select favourite     | 1/2 |
|----------------------|-----|
| C <sup>1</sup> empty |     |
| C <sup>2</sup> empty |     |
| dz Coloureds         |     |

#### 8 User settings

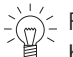

. Further information about V-ZUG-Home and availability can be found at home.vzug.com or in the Operating instructions for V-ZUG-Home.

# 8 User settings

Providing no programme is running and no error messages are displayed, the user
 settings can be changed.

# 8.1 Changing the user settings

- Close the appliance door.
- ► Touch the +... button.
  - The selection of extra programmes appears in the TouchDisplay.
- ► Touch the <sup>©</sup> button.
  - The user settings menu appears in the Touch-Display.
- Select and change the desired settings and submenus.
- ► To save the selected setting, touch the % button.
- ► To select any other settings, touch the 1/3 button.
- ► To exit the user settings menu, touch the → button.

# 8.2 Button tone

The button tone can be turned on and off. The button tone for the PPI and PII buttons cannot be turned off.

# 8.3 Background image

The background image of the TouchDisplay can be turned off. In this case, the background appears black.

# 8.4 Brightness

The display can be adjusted to the prevailing light conditions.

# 8.5 Language

The language is set during the initial set-up of the appliance. It can be changed.

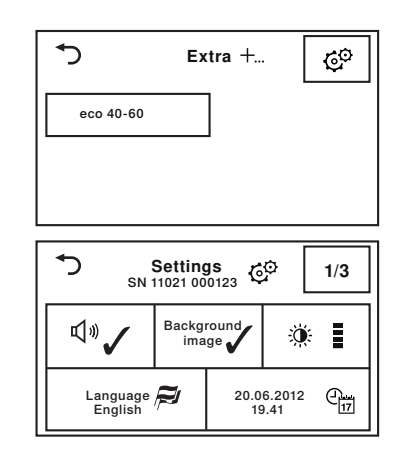

- On (factory setting)
- Off
- On (factory setting)
- Off
- Dark
- Medium bright
- Bright (factory setting)
- Very bright
- German
  - ...

# 8.6 Date and time

Time and date must be reset after the power supply has been interrupted for about 5 weeks. The appliance must not be disconnected from the mains supply for at least 30 minutes after making the settings.

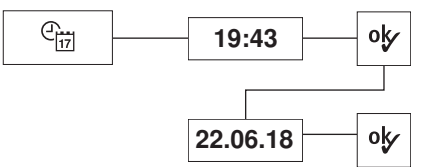

# 8.7 Spin speed

An increase in the spin speed is only possible for suitable programmes. A reduction in the spin speed is possible for all programmes.

# 8.8 Degree of soiling

There are 2 settings for degree of soiling.

# 8.9 AquaPlus

There are 4 settings for rinsing intensity.

8.10 Automatic door opener

When the function is turned on, the appliance door opens automatically when the programme ends. When the function is turned off, the appliance door can be opened by touching the  $-\circ$  button.

# 8.11 Delayed start

When the «Programme start» function is turned on, the time a programme should start running can be defined.

When the «Programme end» function is turned on, the time a programme should end can be defined.

- Automatic summer/winter time on (factory setting)
- Automatic summer/winter time off

- 400
- 600
- 800
- 1000
- 1200 (factory setting)
- 1400
- Light (factory setting)
- Heavy
- Basis (factory setting)
- more water
- + 1 rinse
- more water + 1 rinse
- On (factory setting)
- Off
- Programme start
- Programme end (factory setting)

# 8.12 Hygiene info

When the function is turned on, a wash of at least 60 °C is recommended whenever for hygiene reasons the formation of foul smelling coatings in the appliance is to be prevented.

# 8.13 Childproof lock

The childproof lock prevents a programme from being started accidentally. The appliance can only be operated after first entering the code 731.

# 8.14 Drum illumination

When this function is activated, the drum illumination automatically switches on whenever the appliance door is opened and switches off whenever it is closed.

# 8.15 V-ZUG-Home

With V-ZUG-Home (see page 23), you can access your appliances over the V-ZUG App to, for instance

- switch off a running appliance
- call up the status of your household appliances.

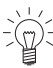

When the network connection is activated, energy consumption in the standby mode is increased.

Further information about V-ZUG-Home and availability can be found at home.vzug.com or in the Operating instructions for V-ZUG-Home.

# 8.16 Factory settings

The factory settings can be restored. The language if changed is not reset to the factory setting.

- • End Store
- Do not restore

Saved favourites are also cleared when factory settings are restored.

# 9 Demo mode

The appliance can be fully operated in the demo mode, but it will not wash.

The demo mode can only be switched on or off when the appliance door is open.

# 9.1 Switching on

- ► Touch the button.
  - The appliance door opens.
  - The drum illumination switches on.

- On (factory setting)
- Off
- On
- Off (factory setting)
- On (factory setting)
- Off
- Operate and display
- Display
- Off (factory setting)

- ► Simultaneously hold the ---, +... and ▷▷I buttons depressed for 5 seconds until the Demo mode menu appears in the TouchDisplay.
  - In the TouchDisplay appears: «Status: Off»
- ► Touch the ✓ button.
  - The demo mode is selected.
- ► Touch the <sup>o</sup> button.
  - The demo mode is switched on.
  - The TouchDisplay goes dark.

# 9.2 Switching off

- ► Touch the button.
  - The appliance door opens.
  - The drum illumination switches on.
- Simultaneously press the -o, +... and ▷▷I buttons until the Demo mode menu appears in the TouchDisplay.
  - In the TouchDisplay appears: «Status: On»
- ► Touch the X button.
  - The demo mode is no longer selected.
- ► Touch the % button.
  - The demo mode is switched off.
  - The TouchDisplay goes dark.

# 10 Care and maintenance

Using the correct dosage of detergent will automatically clean the inside of the appliance. Immediately wipe away all traces of detergent with a soft cloth to avoid staining.

# 10.1 Cleaning intervals

| Appliance part             | Cleaning interval                                        |
|----------------------------|----------------------------------------------------------|
| Detergent dispenser drawer | <ul> <li>At the end of the wash day</li> </ul>           |
| Water inlet filter         | <ul> <li>When prompted «A9 Check water inlet»</li> </ul> |
| Foreign body trap          | 1× per month                                             |
| Drum illumination          | <ul> <li>As required</li> </ul>                          |

# 10.2 Cleaning the detergent dispenser drawer

## Cleaning the detergent compartments

- Pull the detergent dispenser drawer 1 out as far as it will go.
- Push the blue release lever 2 to the left and pull the detergent dispenser drawer 1 completely out.
- Wash out the detergent compartments.
- Clean the duct under the pre-wash detergent compartment I.
- Insert the detergent dispenser drawer 1 again correctly.

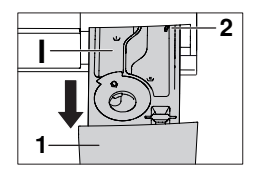

28

# Cleaning the siphon and suction tube

- Pull siphon 1 in fabric conditioner compartment upwards and out.
- Clean the siphon 1 and suction tube 2. - Insert the siphon 1 again correctly.

#### Cleaning the water inlet filter 10.3

Test the water inlet for leaks following maintenance work.

To avoid blockages, periodically check and, if necessary, clean the water inlet filter 1.

#### 10.4 **Emergency draining**

## The water in the appliance may be hot. Scalding hazard! Allow to cool down before emergency draining.

In the event of a blocked water outlet or drain pump, a malfunction or a power failure, if there is water still in the appliance it must be drained off as follows:

- Open the drain trav with the flap for liquid detergent.
- Fold the drain tray right down. It also functions as a receptacle for collecting any water that runs out.
- Carefully release the foreign body trap somewhat by turning it anti-clockwise and steadily drain off the water.
- Close the foreign body trap by turning it clockwise and remove the drain trav from the front.

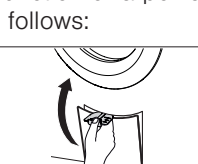

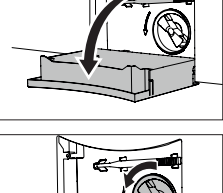

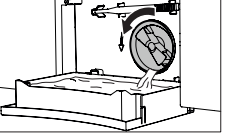

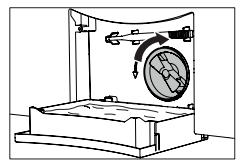

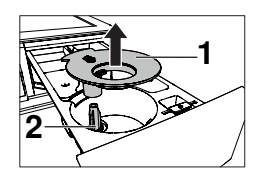

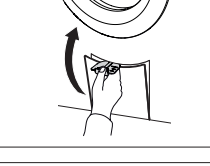

 Empty the drain tray and then put it back, pushing it in straight as far as it will go.

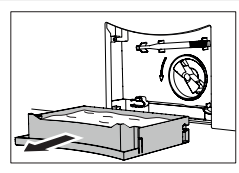

The drain tray can be removed and a larger receptacle used in its place to draining off the water. The appliance can hold up to 30 litres of water.

# 10.5 Cleaning the foreign body trap

Clean the foreign body trap at regular intervals as well as after washing, for instance, pet blankets or other wash items that cause a thick build-up of fluff.

- Open the appliance door.
- Drain off any residual water (see page 28).
- Remove any foreign objects (buttons, coins, etc.) from around the impeller 1.
- Using the emergency door release tool 2, check that the drain pump impeller can turn.

The impeller **1** may turn stiffly. This is construction related and does not indicate the presence of any foreign object or defect. If the impeller does not turn, please contact our Customer Services.

- Push the foreign body trap **3** in as far as it will go.
- Screw the foreign body trap in clockwise as far as it will go.

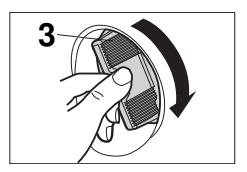

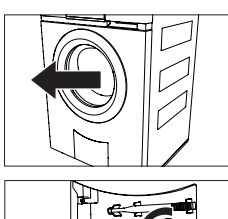

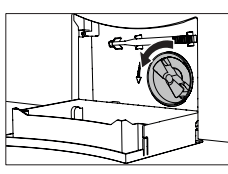

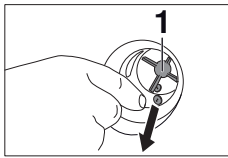

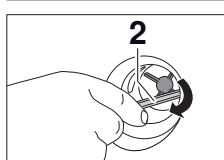

Put the drain tray back and close it to.

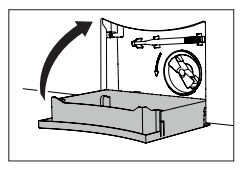

# 10.6 Cleaning the drum illumination

► If necessary, wipe carefully with a soft cloth.

# 10.7 Opening the appliance door in the event of a power failure

Wait until the washing drum is completely stationary. A washing drum that is still rotating poses a risk of serious injury.

- Close the water tap and disconnect the appliance from the mains.
- Open the drain tray with the flap for liquid detergent.
- Fold the drain tray right down. If necessary, carry out emergency draining.

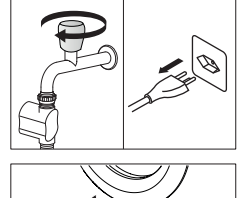

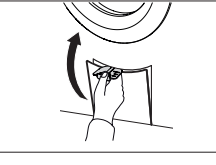

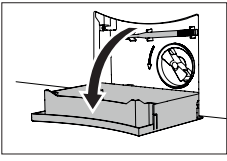

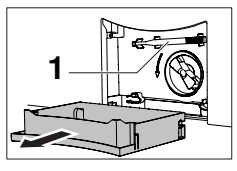

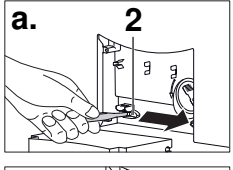

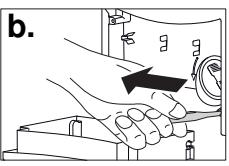

- Remove drain tray.
- Remove the emergency door release tool 1 from its bracket.
- ► Insert emergency door release tool into blue opening cap 2 and turn in direction of arrow.
  - a. Door opens from right
  - b. Door opens from left
  - The appliance door springs open.

 $\frac{1}{2}$  If the emergency door release tool is missing, a screw driver can be used instead.

# 11 Trouble-shooting

You may be able to trouble-shoot the following malfunctions yourself. If not, note down the error message in full (message, F and E numbers) and call Customer Services.

#### 11.1 Error messages

| Display                                    | Possible cause                                                                                                    | Solution                                                                                                    |
|--------------------------------------------|----------------------------------------------------------------------------------------------------|----------------------------------------------------------------------------------------------------|
| A2<br>Check water outlet                   | <ul> <li>The foreign body trap is clogged.</li> <li>The drain pump is blocked.</li> <li>The drain hose is bent or kinked.</li> <li>The outlet or drain trap is clogged.</li> </ul>       | <ul> <li>Check cause (see page 29).</li> <li>Touch the &gt;&gt; button.</li> <li>Restart the programme.</li> </ul>                                 |
| A3<br>Clean foreign<br>body trap           | <ul><li>The foreign body trap is clogged.</li><li>The circulation nozzle is clogged.</li></ul>                                                                                           | <ul> <li>Check cause (see page 29).</li> <li>Touch the bb button.</li> <li>Restart the programme.</li> </ul>                                       |
| <b>A5</b><br>Spin stop:<br>Unbalanced load | <ul> <li>Large items are un-<br/>evenly distributed in the<br/>washing drum.</li> </ul>                                                                                                  | <ul> <li>Wash large and small items to-<br/>gether.</li> </ul>                                                                                     |
|                                            | Pillows or similar items in the wash.                                                                                                    | <ul><li>Remove the pillows.</li><li>Spin the washing again.</li><li>Spin the pillows separately.</li></ul>                                         |
|                                            | <ul> <li>Wash items are tangled.</li> </ul>                                                                                                    | <ul> <li>Separate the wash items.</li> <li>Fasten duvet covers and pillow cases.</li> <li>Spin the washing again.</li> </ul>                       |
| <b>A6</b><br>Check foreign<br>body trap    | <ul> <li>The foreign body trap is<br/>missing or is not sitting<br/>correctly.</li> </ul>                                                                                                | <ul> <li>Check cause (see page 29).</li> <li>Touch the ▷▷ button.</li> <li>Restart the programme.</li> </ul>                                       |
| A9<br>Check water inlet                    | <ul> <li>The water tap is turned<br/>off.</li> <li>The water inlet filter is<br/>clogged.</li> <li>Water supply is interrup-<br/>ted.</li> <li>Water pressure is too<br/>low.</li> </ul> | <ul> <li>Clean water inlet filter or restore water supply (see page 28).</li> <li>Touch the ▷▷I button.</li> <li>Restart the programme.</li> </ul> |

# 11 Trouble-shooting

| Display                                        | Possible cause                                                                                                    | Solution                                                                                                    |
|------------------------------------------------|----------------------------------------------------------------------------------------------------|----------------------------------------------------------------------------------------------------|
| F6/E77<br>see instructions<br>SN XXXXX XXXXXX  | <ul> <li>Anti-leak protection was<br/>triggered.</li> </ul>                                                                                                    | <ul> <li>Turn off water tap.</li> <li>Note down error message in full and appliance's SN.</li> <li>Touch the ▷▷I button.</li> <li>Call Customer Services.</li> </ul>                                                                                                    |
| FXX/EXX<br>see instructions<br>SN XXXXX XXXXXX | <ul> <li>Various situations can<br/>lead to an "F" message.</li> </ul>                                                                                                    | <ul> <li>Touch the ▷▷I button.</li> <li>Switch the power supply off for about 1 minute.</li> <li>Switch the power supply back on again and select a new programme.</li> </ul>                                                                                                    |
|                                                | <ul> <li>If the error appears again:</li> </ul>                                                                                                    | <ul> <li>Note down error message in full and appliance's SN.</li> <li>Interrupt the water and power supply.</li> <li>If there is laundry in the appliance: carry out emergency draining, use emergency door release and unload laundry.</li> <li>Call Customer Services.</li> </ul> |
| H20                                            | <ul> <li>The water inlet counter<br/>is defective. It is still<br/>possible to wash<br/>without a problem. The<br/>water consumption dis-<br/>played can deviate from<br/>the actual consumption.</li> </ul>    | <ul> <li>Call Customer Services.</li> </ul>                                                                                                    |
| U1/E27<br>see instructions<br>SN XXXXX XXXXXX  | <ul><li>Faulty electrical connection.</li><li>Overvoltage.</li></ul>                                                                                                    | <ul> <li>► Touch the ▷▷I button.</li> <li>► Switch the power supply off for about 1 minute.</li> <li>► Switch the power supply back on again and select a new programme.</li> </ul>                                                                                                 |
|                                                | If the error appears     again:                                                                                                    | <ul> <li>Have an electrician check the house installation.</li> <li>Note down error message in full and appliance's SN.</li> <li>Disconnect from the power supply.</li> <li>Call Customer Services.</li> </ul>                                                                      |
| Foam in main<br>wash:<br>Rinsing extended      | <ul> <li>If there is very heavy<br/>foaming, the pro-<br/>gramme is automatically<br/>extended by a rinsing<br/>cycle. This improves the<br/>wash results, but ex-<br/>tends the programme<br/>time.</li> </ul> | <ul> <li>Reduce the amount of washing detergent used next time.</li> <li>Adjust detergent dosage to the water hardness.</li> </ul>                                                                                                    |

| Display                                       | Possible cause                                                                                                    | Solution                                                                                       |
|-----------------------------------------------|----------------------------------------------------------------------------------------------------|------------------------------------------------------------------------------------------------|
| Hygiene recom-<br>mendation                   | <ul> <li>No wash cycle has<br/>been carried out at a<br/>temperature of at least<br/>60 °C for a longer<br/>period of time.</li> </ul>                            | <ul> <li>With one of the next wash cycles<br/>carry out a wash with at least 60° C.</li> </ul> |
| Inlet water very<br>cold:<br>Heating extended | <ul> <li>Inlet water is very cold.<br/>Heating is extended.</li> </ul>                                                                                            | <ul> <li>No action is necessary.</li> </ul>                                                    |
| Too many items:<br>Heating extended           | <ul> <li>The selected pro-<br/>gramme is intended for<br/>a smaller load. Heating<br/>and possibly rinsing is<br/>extended.</li> </ul>                            | <ul> <li>Adjust load to the max. load size.</li> </ul>                                         |
| Large unbalanced<br>load:<br>Spin extended    | <ul> <li>The appliance optimizes<br/>the distribution of the<br/>wash load to com-<br/>pensate an unbalanced<br/>load. The final spin is<br/>extended.</li> </ul> | <ul> <li>Wash large and small items together<br/>to avoid large unbalanced loads.</li> </ul>   |

# 11.2 Other possible problems

| Problem                                                                   | Possible cause                                                                                             | Solution                                                                                                    |
|---------------------------------------------------------------------------|----------------------------------------------------------------------------------------------------|----------------------------------------------------------------------------------------------------|
| The washing has not been spun or                                          | <ul> <li>The spin speed set is too low.</li> </ul>                                                         | <ul> <li>Increase the spin speed for the next<br/>wash cycle (see page 25).</li> </ul>                                                              |
| has been spun in-<br>sufficiently.                                        | Large unbalanced load     in the washing drum                                                              | <ul> <li>Wash large and small items to-<br/>gether.</li> </ul>                                                                                      |
|                                                                           | <ul> <li>«Steam anti-crease»<br/>was selected and the<br/>appliance was not<br/>standing level.</li> </ul> | <ul> <li>Optimize appliance set-up according<br/>to installation instructions.</li> </ul>                                                           |
| The appliance vi-<br>brates heavily                                       | <ul> <li>The transport lock has<br/>not been removed.</li> </ul>                                           | <ul> <li>Remove transport lock.</li> </ul>                                                                                                    |
| when spinning.                                                            | <ul> <li>The feet of the appli-<br/>ance are not properly<br/>adjusted.</li> </ul>                         | <ul> <li>Set appliance feet so that the appli-<br/>ance stands level.</li> </ul>                                                                    |
|                                                                           | <ul> <li>The load could not be<br/>optimally balanced in<br/>the washing drum.</li> </ul>                  | <ul> <li>Wash large and small items to-<br/>gether.</li> </ul>                                                                                      |
| At the end of the<br>programme, the<br>appliance door<br>cannot be opened | <ul> <li>The appliance door is stuck.</li> </ul>                                                           | <ul> <li>Press hard against the lock area of the appliance door (i.e. front edge of appliance door).</li> <li>Touch the -O button again.</li> </ul> |
| with the <del>-</del> but-<br>ton.                                        | <ul> <li>An interruption in the<br/>power supply.</li> </ul>                                               | <ul> <li>Use the emergency door<br/>release (see page 30).</li> </ul>                                                                               |

## 11 Trouble-shooting

| Problem                                                                                    | Possible cause                                                                                                   | Solution                                                                                                    |
|--------------------------------------------------------------------------------------------|----------------------------------------------------------------------------------------------------|----------------------------------------------------------------------------------------------------|
| Water sounds<br>after programme<br>has finished when<br>washing drum is<br>turned by hand. | The vanes are filled with<br>water to compensate<br>the unbalanced load.                                         | <ul> <li>The water is automatically pumped<br/>off. No action is necessary.</li> </ul>                       |
| Traces of condi-<br>tioner or water in<br>fabric conditioner<br>compartment.               | <ul> <li>Siphon in fabric condi-<br/>tioner compartment is<br/>missing or not inserted<br/>correctly.</li> </ul> | <ul> <li>Insert the siphon correctly (see page 28).</li> </ul>                                               |
|                                                                                            | <ul> <li>Siphon or suction tube<br/>is clogged.</li> </ul>                                                       | <ul> <li>Clean siphon and suction tube (see<br/>page 28).</li> </ul>                                         |
| Traces of powder detergent in deter-                                                       | <ul> <li>Damp or lumpy washing<br/>detergent.</li> </ul>                                                         | <ul> <li>Store washing detergent in a dry<br/>place.</li> </ul>                                              |
| gent compartment.                                                                          | Detergent compartment<br>was damp and a<br>delayed start was selec-<br>ted.                                      | <ul> <li>Wipe the detergent compartment dry<br/>before adding the detergent.</li> </ul>                      |
|                                                                                            | Water flow pressure is too low.                                                                                  | <ul> <li>Open water tap fully.</li> </ul>                                                                    |
|                                                                                            | Water inlet is scaled up.                                                                                        | <ul> <li>Check water inlet and, if necessary,<br/>clean the water inlet<br/>filter (see page 28).</li> </ul> |
|                                                                                            | Flap 1 was inserted into<br>position for liquid deter-<br>gent.                                                  | <ul> <li>Pull flap 1 upwards and out and insert into position a for powder detergent.</li> <li>1</li> </ul>  |
| Laundry is still dry after programme                                                       | <ul> <li>The demo mode is<br/>switched on.</li> </ul>                                                            | <ul> <li>Switch the demo mode off (see<br/>page 27).</li> </ul>                                              |

has finished – no error message.

| Problem                                                                                                    | Possible cause                                                                                                    | Solution                                                                                                    |
|----------------------------------------------------------------------------------------------------|----------------------------------------------------------------------------------------------------|----------------------------------------------------------------------------------------------------|
| The appliance<br>door opens when<br>no programme is<br>running or when a<br>programme has<br>finished, even<br>though it had<br>been closed. | <ul> <li>The appliance door<br/>opens automatically<br/>within 5 minutes to al-<br/>low the washing drum<br/>and door seal to dry<br/>between wash days.</li> </ul> | <ul> <li>No solution possible.</li> </ul>                                                                                          |
| The programme<br>takes significantly<br>longer than indic-<br>ated.                                                                          | The programme times<br>given serve only as a<br>guide. The duration can be<br>extended by, for example,<br>the following factors:                                   | <ul> <li>Further information can be found in<br/>the section on «Consumption val-<br/>ues».</li> </ul>                             |
| -                                                                                                    | <ul> <li>Inlet water is very cold.<br/>Heating is extended.</li> </ul>                                                                                              | No action is necessary.                                                                                                    |
| -                                                                                                    | <ul> <li>Washing detergent<br/>dosage is too high.</li> </ul>                                                                                                    | <ul> <li>Reduce the amount of washing detergent used next time.</li> <li>Adjust detergent dosage to the water hardness.</li> </ul> |
| -                                                                                                    | Too unbalanced a load<br>during the intermediate<br>spin.                                                                                                    | <ul> <li>Follow the trouble-shooting solution<br/>for error message A5 (see page 31).</li> </ul>                                   |
|                                                                                                    | <ul> <li>Flow of inlet water is<br/>low.</li> </ul>                                                                                                    | <ul> <li>No action is necessary.</li> </ul>                                                                                        |
|                                                                                                    | <ul> <li>There are deposits or<br/>fluff build-ups in the<br/>draining system or for-<br/>eign body trap.</li> </ul>                                                | <ul> <li>Follow the trouble-shooting solution<br/>for error message A2 (see page 31).</li> </ul>                                   |

# 11.3 Unsatisfactory wash results

| Result                   | Possible cause                                                                                                    | Solution                                                                                                    |
|--------------------------|----------------------------------------------------------------------------------------------------|----------------------------------------------------------------------------------------------------|
| White residue on washing | <ul> <li>Despite intensive rins-<br/>ing, badly soluble com-<br/>pounds in the detergent<br/>can be left on the wash-<br/>ing.</li> </ul> | <ul> <li>Shake out or brush the wash items.</li> <li>Wash the items again with just a little washing detergent.</li> <li>Use a liquid detergent that does not contain zeolites.</li> <li>Select the «Black garments» textile programme.</li> </ul> |

## 11 Trouble-shooting

| Result                                                    | Possible cause                                                                                                    | Solution                                                                                                    |
|-----------------------------------------------------------|----------------------------------------------------------------------------------------------------|----------------------------------------------------------------------------------------------------|
| Grey residue on washing                                   | <ul> <li>Grease and dirt<br/>particles left behind.</li> <li>Residue from detergent,<br/>limescale and dirt</li> </ul>                                                                                     | <ul> <li>Increase detergent dosage.</li> <li>Use heavy-duty washing detergent.</li> <li>Adjust amount of detergent to water<br/>hardness and degree of soiling of<br/>washing.</li> </ul> |
|                                                           | <ul> <li>Washing drum is over-<br/>loaded.</li> </ul>                                                                                                    | <ul> <li>Put less laundry into the washing<br/>drum.</li> </ul>                                                                                                    |
| Washing feels<br>hard                                     | <ul> <li>Poor rinsing effect<br/>through very soft water<br/>(below 15 °fH).</li> </ul>                                                                                                    | <ul> <li>Select user setting «Soft water».</li> </ul>                                                                                                    |
| Unsatisfactory<br>wash result using<br>detergent for col- | <ul> <li>Washing detergent used<br/>does not contain<br/>bleach.</li> </ul>                                                                                                    | <ul> <li>Use washing detergent containing<br/>bleach.</li> </ul>                                                                                                    |
| oureds                                                    | <ul> <li>Exceptionally heavily<br/>soiled washing.</li> </ul>                                                                                                    | <ul> <li>More intensive programme, e.g. de-<br/>gree of soiling Soiled».</li> </ul>                                                                                                    |
| Unsatisfactory<br>wash result using<br>liquid detergent   | Liquid detergent does     not contain bleach.                                                                                                    | <ul> <li>Use washing detergent containing<br/>bleach.</li> </ul>                                                                                                    |
| Soap deposits on washing                                  | <ul> <li>Water hardness is too<br/>high.</li> </ul>                                                                                                    | <ul> <li>Soap detergent should only be used<br/>if the water hardness is below 25<br/>°fH.</li> </ul>                                                                                     |
| Unsatisfactory<br>rinsing perform-<br>ance                | Too much washing de-<br>tergent.                                                                                                    | <ul> <li>Adjust washing detergent dosage to<br/>water hardness and degree of soil-<br/>ing.</li> </ul>                                                                                    |
|                                                           | <ul> <li>Very soft water (below<br/>15 °fH)</li> </ul>                                                                                                    | <ul> <li>Select user setting «Soft water».</li> </ul>                                                                                                    |
| Fabric stains                                             | <ul> <li>Rust stains</li> <li>Chemical effect</li> <li>Residues from hair care products, cosmetics and plants can react with the suds to cause a chemical reaction that can result in staining.</li> </ul> | <ul> <li>Brush out pockets in garments.</li> <li>Wash items with metal parts separately.</li> </ul>                                                                                       |
| Colour run                                                | <ul> <li>Non-fast colours in the wash.</li> </ul>                                                                                                    | <ul> <li>Wash white and coloured textiles<br/>separately.</li> <li>Follow fabric care labels.</li> </ul>                                                                                  |
|                                                           | <ul> <li>Items in the wash<br/>whose colour has run.</li> </ul>                                                                                                    | <ul> <li>Empty garment pockets.</li> </ul>                                                                                                    |

| Result                  | Possible cause                                                                                            | Solution                                                                                                    |
|-------------------------|----------------------------------------------------------------------------------------------------|----------------------------------------------------------------------------------------------------|
| Holes, rips or<br>tears | <ul> <li>Items in the wash with<br/>zips or hooks open.</li> </ul>                                        | <ul> <li>Fasten zip fasteners and hooks before washing.</li> <li>Wash delicates in a laundry bag or pillow case.</li> <li>Turn pockets inside out.</li> <li>Empty garment pockets.</li> </ul> |
|                         | Chemical effect of<br>washing detergent, tex-<br>tile quality                                             | <ul> <li>Do not put washing detergent dir-<br/>ectly onto the laundry.</li> </ul>                                                                                                    |
|                         | <ul> <li>Washing drum dam-<br/>aged by foreign objects<br/>(e.g. nails, paper clips,<br/>etc.)</li> </ul> | <ul> <li>Inspect washing drum for foreign objects and damage.</li> <li>Remove foreign objects.</li> <li>Call Customer Services if the washing drum is damaged.</li> </ul>                     |
| Fabric wear             | <ul> <li>Washing drum over-<br/>loaded</li> </ul>                                                         | <ul> <li>Put less laundry into the washing<br/>drum.</li> </ul>                                                                                                    |
|                         | Friction between fabrics during washing.                                                                  | <ul> <li>Select additional function «Easy care».</li> </ul>                                                                                                    |
|                         | Pilling                                                                                                   | <ul> <li>Turn items inside out before washing.</li> </ul>                                                                                                    |

# 12 Spare parts

Please state the serial number (SN) when ordering parts.

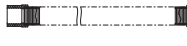

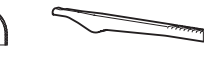

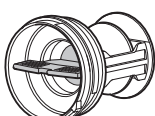

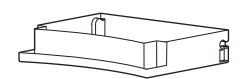

Drain hose 1.5 m / 4.0 m

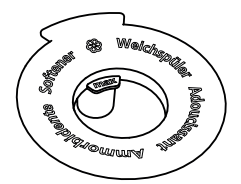

Emergency door release tool

Foreign body trap

Drain tray

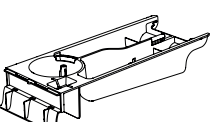

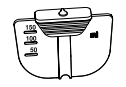

Siphon

Detergent dispenser drawer Flap for liquid detergent

V-ZUG Ltd provides spare parts for 15 years after the making available on the market of the last appliance with this type designation. Deviations from this are subject to consideration of and compliance with the applicable ecodesign regulations on the availability of spare parts.

Further spare parts can be purchased from the spare parts shop at www.vzug.com.

# 13 Technical data

#### General notes

| Height                                  | 85 cm                                                                                  |
|-----------------------------------------|----------------------------------------------------------------------------------------|
| Width                                   | 59.5 cm                                                                                |
| Depth                                   | 62.5 cm                                                                                |
| Weight                                  | 64 kg                                                                                  |
| Pumping height of pump                  | 1.2 m                                                                                  |
| Load capacity                           | 8 kg dry washing                                                                       |
| Connection to water supply              | Cold water G¾"                                                                         |
| Permitted pressure of water sup-<br>ply | 0.1-0.6 MPa (1-6 bar)                                                                  |
| Max. pumping height of drain pump       | 1.2 m                                                                                  |
| Spin speed                              | 400, 600, 800, 1000, 1200, 1400 rpm                                                    |
| Electrical connection                   | The electrical connection can be found on the identi-<br>fication plate (see page 51). |

# 13.1 Note for testing institutes

Set to the standard programmes according to EN 60456.

| Programme | Load capacity      | Work steps                                                                                                   |
|-----------|--------------------|----------------------------------------------------------------------------------------------------|
| eco 40-60 | 8 kg, 4 kg or 2 kg | <ul> <li>Close the appliance door.</li> <li>Touch the 40-60 button.</li> <li>Touch the 10 button.</li> </ul> |
|           |                    |                                                                                                    |

## 13.2 Consumption values

| Programmes                                      | A)<br>[kg] | B)<br>[h:min] | C)<br>[kWh/<br>cycle] | D)<br>[l/cycle] | E)<br>[°C] | F)<br>[%] | G)<br>[rpm] |
|-------------------------------------------------|------------|---------------|-----------------------|-----------------|------------|-----------|-------------|
| eco 40-60                                       | 8          | 3h38          | 0.98                  | 61              | 41         | 50        | 1400        |
| eco 40-60                                       | 4          | 2h45          | 0.61                  | 42              | 40         | 50        | 1400        |
| eco 40-60                                       | 2          | 2h45          | 0.25                  | 30              | 27         | 55        | 1400        |
| Coloureds 20 °C,<br>lightly soiled <sup>2</sup> | 8          | 1h00          | 0.3                   | 70              | 20         | 56        | 1200        |
| Coloureds 60 °C,<br>lightly soiled <sup>2</sup> | 8          | 1h30          | 1.4                   | 65              | 55         | 56        | 1200        |
| Woollens 30 °C <sup>2</sup>                     | 2.5        | 0h50          | 0.3                   | 45              | 29         | 83        | 800         |
| Sprint 30 °C 2                                  | 2.5        | 0h32          | 0.3                   | 40              | 26         | 66        | 1200        |
| Coloureds 40 °C, heavily soiled <sup>2</sup>    | 8          | 2h09          | 1                     | 80              | 40         | 56        | 1200        |

<sup>2</sup> Indicative values

A) Rated capacity [kg]

B) Programme duration [hours and minutes]

C) Energy consumption [kWh/cycle]

D) Water consumption [litres/cycle]

E) Maximum temperature reached for minimum 5 minutes inside the laundry being treated in the washing cycle [degrees Celsius]

F) Remaining moisture content after the washing cycle [percent]

G) Spinning speed at which remaining moisture content F) was achieved [rpm]

# 13.3 Product fiche

#### Product information in accordance with EU Regulation 2019/2023

Appliance-specific data is stored in the European Product Database for Energy Labelling (EPREL). To identify the appliance:

- ► scan the QR code on the energy label and follow the link or alternatively
- manually enter the «Type» designation in the EPREL database (https:// eprel.ec.europa.eu/).
- The product fiche can also be found at www.vzug.com under the corresponding product.

#### Warranty claim

The manufacturer's warranty is valid for 24 months starting from when the appliance is first put into service.

# 13.4 VAS Vibration Absorbing System

As the washing drum starts to spin, if the control system detects that the load is out of balance it will interrupt the spinning action once or more. In this case, the appliance tries to improve the distribution of the wash load in the washing drum.

When spinning, at all spin speeds the load is, where necessary, actively balanced in the washing drum, whereby the hollow vanes are filled with the necessary quantity of water. This ensures optimal care and draining of the washing.

# 13.5 Water and energy economy

During the first few minutes of a programme running, sensors automatically determine the type and the size of the load being washed.

Water levels are then optimally adjusted to the wash load so that only the strict amount of water needed is used.

# 14 Washing tips

# 14.1 Energy and water economy

- Wash cotton textiles with the 40 or 60 fabric care symbol together in the 40 programme for optimal energy efficiency.
- The most efficient programmes in terms of energy and water consumption are generally those that wash at lower temperatures and longer duration.
- Where possible fill the drum to the maximum load capacity of the relevant programme.
- Select «Pre-wash» for washing that is heavily soiled or stained.
- For lightly soiled washing without staining select the «20 °C» main wash programme or the additional function «Sprint».

#### Spin speed

The energy consumption, noise and remaining moisture content of subsequent tumble drying depend on the spin speed set. The higher the spin speed in the spinning phase, the higher the noise and the lower the remaining moisture content of the washing at the end of the programme.

| rpm                        | 1400 | 1200 | 1000 | 800  | 600  | 400   |
|----------------------------|------|------|------|------|------|-------|
| Remaining moisture content | ~47% | ~52% | ~60% | ~70% | ~90% | ~110% |
| (cottons)                  |      |      |      |      |      |       |

#### Automatic door opener

Use the appliance with the automatic door opener switched on. When the appliance door opens the appliance immediately enters the lowest possible stand-by power consumption state.

# 14.2 Avoiding damage

- Follow the fabric care symbols on garment labels.
- The wash temperature selected should agree with the recommended temperature range of the washing detergent to ensure the washing detergent is at its most effect-ive.
- Wash white and coloured textiles separately.
- Empty pockets and turn inside out. Remove any foreign objects (coins, nails, paper clips, etc.).
- Empty and brush out pockets of work overalls worn in the metal industry. Metal shavings can damage the washing and cause rust stains.
- Fasten hook and eye fasteners and zips. These can damage the laundry and the drum.
- Fasten cloth belts, apron ties and duvet and pillow cases to avoid them getting tangled up.
- Wash smaller items (e.g. nylon tights, belts) and items with zips and hooks in a washing net or cushion cover.
- Remove stains before washing using a suitable stain remover.
- Pre-treat heavily soiled areas (collars, cuffs, etc.) with soap, special detergent or paste.
- Textiles, such as dog or horse blankets, that are covered in animal hair should be brushed out before washing.

# 15 V-Upgrade

The following programmes and functions can be obtained subsequently from V-ZUG-Home (see page 23). More information can be found at www.vzug.com.

After successful installation or modification of V-Upgrade on the appliance, the following appears in the TouchDisplay: «V-Upgrade was updated. The appliance is restarting.» After the restart, the corresponding programmes and functions will be customized.

#### 15.1 Overview

|                              | EcoClean for<br>AdoraWash V2000 | ComfortClean for<br>AdoraWash V2000 |
|------------------------------|---------------------------------|-------------------------------------|
| Textile programmes           |                                 | Х                                   |
| Extra programmes             |                                 |                                     |
| Steam anti-crease            |                                 | Х                                   |
| Proofing                     |                                 | Х                                   |
| Appliance hygiene            |                                 | Х                                   |
| Additional functions         |                                 |                                     |
| Energy saving                | Х                               |                                     |
| OptiTime                     | Х                               |                                     |
| Degree of soiling: Medium    |                                 | Х                                   |
| Degree of soiling: Anti-mite | Х                               |                                     |
| Degree of soiling: Soaking   |                                 | X                                   |
| AquaPlus: Skin protection    | Х                               |                                     |
| Steam anti-crease            |                                 | Х                                   |
| Bio wash / Soap wash         | Х                               |                                     |
| User settings                |                                 |                                     |
| Spin speed 1500              |                                 | Х                                   |
| Degree of soiling: Medium    |                                 | Х                                   |
| AquaPlus: Skin protection    | Х                               |                                     |
| OptiTime                     | X                               |                                     |
| EcoManagement                | X                               |                                     |
| Multi-component detergent    | Х                               |                                     |

# 15.2 Textile programmes

#### Shirts

Optimized for minimizing creasing, contains steam anti-crease.

The consumption values apply to Shirts 40 °C.

#### Down

Optimized for the particular wetting characteristics of down fabrics. Short spin at the beginning of the programme to get rid of any air in down fabrics.

The consumption values apply to Down 40 °C.

- Load: max. 7 items
- Spin speed: 1000 rpm
- Duration: 1h32 <sup>3</sup>
- Water: 33 | <sup>3</sup>
- Energy: 0.4 kWh<sup>3</sup>
- Load: max. 1 item / 2 kg
- Spin speed: 800 rpm
- Duration: 1h28 <sup>3</sup>
- Water: 40 I <sup>3</sup>
- Energy: 0.5 kWh <sup>3</sup>

<sup>&</sup>lt;sup>3</sup> Indicative values

#### Outdoor garments

For waterproof and breathable clothing. Higher water level during washing and rinsing.

The consumption values apply to Outdoor garments 40  $^\circ\text{C}.$ 

#### Silks

For delicate silk items. Spin speed is reduced to minimize creasing.

The consumption values apply to Silks 30 °C.

## Net curtains

Reduced washing action for very gentle treatment. Higher water level during washing and rinsing. The washing remains lying in the water after the final rinse (stop after rinsing).

- Draining with spinning: 1× ▷▷
- Draining without spinning: 2× ▷▷

The consumption values apply to Net curtains 30 °C.

#### **Baby garments**

Very thorough rinsing for the protection of sensitive baby skin. If 95 °C is selected as the temperature, a pre-wash is included.

The consumption values apply to Baby garments 60  $^\circ\text{C}.$ 

#### Denim

Optimized for colour loss (colour run) from denim.

The consumption values apply to Denim 40 °C.

# FirstWash

Quick wash cycle for new textiles. Add only a very small amount of washing detergent! Not suitable for woollens and hand wash!

The consumption values apply to FirstWash 20 °C.

- Load: 1–3 kg
- Spin speed: 1000 rpm
- Duration: 1h08 <sup>3</sup>
- Water: 40 I <sup>3</sup>
- Energy: 0.4 kWh<sup>3</sup>
- Load: 1-1.5 kg
- Spin speed: 400 rpm
- Duration: 0h49 <sup>3</sup>
- Water: 52 I <sup>3</sup>
- Energy: 0.3 kWh<sup>3</sup>
- Load: 1–2 kg
- Spin speed: Stop after rinsing
- Duration: 1h06 <sup>3</sup>
- Water: 45 I <sup>3</sup>
- Energy: 0.4 kWh<sup>3</sup>
- Load: 1-5 kg
- Spin speed: 1200 rpm
- Duration: 2h21 <sup>3</sup>
- Water: 120 I <sup>3</sup>
- Energy: 1.6 kWh <sup>3</sup>
- Load: 1–4 kg
- Spin speed: 1200 rpm
- Duration: 1h23 <sup>3</sup>
- Water: 55 I <sup>3</sup>
- Energy: 0.5 kWh <sup>3</sup>
- Load: 1–2 kg
- Spin speed: 1000 rpm
- Duration: 0h18 <sup>3</sup>
- Water: 25 I <sup>3</sup>
- Energy: 0.1 kWh <sup>3</sup>

<sup>&</sup>lt;sup>3</sup> Indicative values

## Black garments

Optimized rinsing through a higher water level and extended rinsing time for dark textiles.

The consumption values apply to Black garments 40  $^\circ\text{C}.$ 

# 15.3 Extra programmes

#### Steam anti-crease

Dry washing is partially uncreased and made damp, ready to iron. Suitable for washing with the 1057, 1607 or 1407 fabric care symbol.

- Load: 1-4 kg
- Spin speed: 1200 rpm
- Duration: 1h26 <sup>3</sup>
- Water: 85 I <sup>3</sup>
- Energy: 0.5 kWh <sup>3</sup>
- Load: 1–1.5 kg
- Spin speed: 0 rpm
- Duration: 0h23 <sup>3</sup>
- Water: 1 I <sup>3</sup>
- Energy: 0.1 kWh <sup>3</sup>

Shortly before the end of the programme, the washing is loosened up. This takes about 1-2 minutes.

If steam anti-crease has been selected, the loosening-up period is extended to about 60 minutes to further prevent creasing.

## Proofing

For starching or proofing laundry, add the agent to the fabric conditioner compartment.

- Load: 1–3 kg
- Spin speed: 800 rpm
- Duration: 0h30 <sup>3</sup>
- Water: 12 I <sup>3</sup>
- Energy: 0.1 kWh <sup>3</sup>

# Appliance hygiene

н

Steam cleaning without laundry.

- Load: 0 kg
- Spin speed: 0 rpm
- Duration: 0h38 <sup>3</sup>
- Water: 9 I<sup>3</sup>
- Energy: 0.7 kWh <sup>3</sup>

# 15.4 Additional functions

#### Energy saving

♀ Programme with large energy savings due to reduced wash temperature. The extended washing time ensures the washing performance is maintained. Depending on programme, energy savings of about 10%-40%, extension of the washing times by 25–60 minutes and water savings of about 10%-20%.

<sup>&</sup>lt;sup>3</sup> Indicative values

## OptiTime

If a programme end time has been selected, OptiTime calculates the most energy-efficient programme that can be carried out in the time remaining to programme end.

OptiTime reduces the washing temperature, while the washing performance is maintained. The more time is available for washing, the more the washing temperature can be reduced. If higher wash temperatures with a germ-killing effect are needed, a corresponding programme without the OptiTime function must be selected.

#### Degree of soiling

Adjustment to the degree of soiling of the washing.

☆ Medium soiling: Extended wash time.

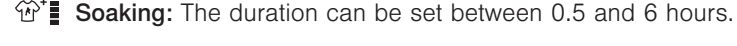

44 Anti-mite: The main wash is extended and intensified. The mites are killed

and the allergens are rinsed out thoroughly.

#### AquaPlus

+ There are different settings for rinsing intensity.

Skin protection: Increased water level during rinsing, two additional rinsing cycles. Suitable for sensitive skin.

#### Steam anti-crease

Reduces creasing significantly. Loosening-up period: 60 minutes. The washing is warm and should be hung up immediately to dry or be tumble dried. The spin speed is limited to 1000 rpm. The maximum load capacity is 2 kg.

#### Bio wash / Soap wash

The «Multi-component detergent» user setting must be activated to use Bio wash or Soap wash. The programme sequence is adapted for the use of multi-component detergents.

Bio wash: Alkaline detergent + bleach

Soap wash: Softener + soap detergent

## 15.5 User settings

#### Spin speed

An increase in the spin speed is only possible for • 1500 suitable programmes. A reduction in the spin speed is possible for all programmes.

#### Degree of soiling

The degree of soiling can be set to «Medium». • Medium

# AquaPlus

The rinsing intensity can be set to «Skin protection».

# OptiTime

When the «Programme start» function is turned on, the time a programme should start running can be defined.

When the «Programme end» function is turned on, the time a programme should end can be defined. If the «OptiTime» function is also turned on, the «Opti-Time» function is automatically added whenever a delayed start is selected.

# EcoManagement

When this function is activated, the estimated consumption values appear at the start of the programme and the actual consumption values appear at the end of the programme. The saved consumption values can be deleted under «Statistics».

## Multi-component detergent

When the function is turned on, the desired type of washing detergent can be selected under the additional function «Pre-wash».

# 15.6 Operation

## OptiTime

The option «Programme end, OptiTime on» must be enabled in the user settings under «Delayed start / OptiTime».

- Touch the button for the desired programme, e.g.
   60
- Touch the Dutton.
  - The input field for the programme end time appears in the TouchDisplay.
- Enter the time the desired programme should end.
- Touch the <sup>o</sup> button.

- The programme end time is saved.

- Touch the button again if any changes have to be made.
- Touch the DI button.
  - The delayed start time starts with the additional function «OptiTime».
  - The desired programme starts so that it finishes at the set programme end time.

- Skin protection
- Programme start
- Programme end, OptiTime on
- Programme end, OptiTime off (factory setting)
- On (factory setting)
- Off
- Statistics
- Information
- On
- Off (factory setting)

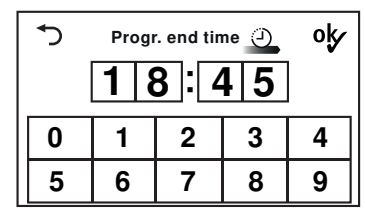

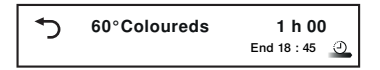

46

## Washing with multi-component detergent

To start Bio or Soap wash, «Multi-component detergent» must be enabled in the user settings. Ensure the alkaline detergent or soap detergent are added to the correct compartment.

- Touch the button for the desired programme, e.g.
   60
- ► Touch the 🗂 button.
  - The selection of washing detergents appears in the TouchDisplay.
- Touch the button for the desired detergent, e.g. «Bio wash».
- ► Touch the ▶■ button.
  - The programme selected starts.

# EcoManagement

The «EcoManagement» user setting must be activated to use «EcoManagement».

## Displaying estimate during programme selection

The expected energy and water consumption can be displayed during additional function selection.

- ► Touch the button for the desired programme, e.g. 60.
  - The programme selected with the expected energy and water consumption appears in the TouchDisplay.

# Displaying the last programme

The energy and water consumption of the last programme can be displayed if no programme is running.

- Touch the III<sup>e</sup> button.
  - The energy and water consumption of the last programme appears in the TouchDisplay.

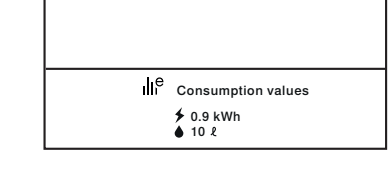

Last programme

60°Coloureds

1 h 15

End 2:15

# Displaying total and average consumption

Total and average consumption can be displayed if no programme is running.

- ► Hold the III<sup>e</sup> button depressed for 3 seconds.
  - Total and average consumption appear in the TouchDisplay.
- ► Touch the ▷▷ button to end statistic retrieval.

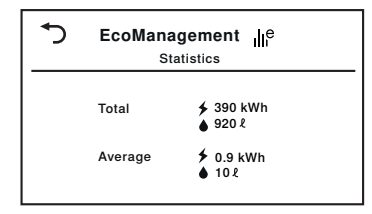

 Select wash detergent

 Standard
 (i)

 with pre-wash
 (i)

 Soap wash
 (i)

# 15.7 Energy and water economy

- Select the additional function «Energy saving» if the duration of the programme or the germ-killing effect of high temperatures do not play a role.
- Select the additional function «OptiTime» if washing using a delayed start or the germkilling effect of high temperatures do not play a role.
- Select «Pre-wash» or «Soaking» only for washing that is heavily soiled or stained.

# 16 Disposal

# 16.1 Packaging

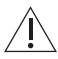

Never allow children to play with packaging material due to the danger of injury or suffocation. Store the packaging material in a safe location or dispose of it in an environmentally-friendly way.

## 16.2 Safety

Render the appliance unusable to prevent accidents caused by improper use (e.g. through children playing):

- Disconnect the appliance from the mains. With a fixed appliance, this is to be carried out by a qualified electrician. Then cut the mains cable off flush with the appliance.
- Remove or disable the lock on the appliance door.

## 16.3 Disposal

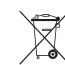

- The «crossed out wheeled bin» symbol requires the separate collection of waste electrical and electronic equipment (WEEE). Such equipment can contain hazardous, environmentally harmful materials.
- These appliances are to be handed over to a designated collection point for the recycling of electrical and electronic equipment and must not be disposed of with unsorted household waste. And in this way, you will be helping to protect resources and the environment.
- For more information, please contact the local authorities.

# 17 Index

# Α

| Aborting                           |    |
|------------------------------------|----|
| Programme entry                    | 18 |
| Running programme                  | 19 |
| Additional functions               |    |
| Starting                           | 46 |
| Allergies                          |    |
| Anti-mite                          | 44 |
| Anti-mite                          | 44 |
| Appliance                          |    |
| Disposal                           | 47 |
| Appliance hygiene                  | 43 |
| Starting                           | 21 |
| AquaPlus 12,                       | 44 |
| Increasing/Reducing                | 25 |
| Skin protection                    | 45 |
| Automatic water and energy economy | 39 |

# В

| Baby garments       |    |
|---------------------|----|
| Textile programmes  | 42 |
| Background image    | 24 |
| Black garments      |    |
| Textile programmes  | 43 |
| Breathable textiles |    |
| Outdoor garments    | 41 |
| Brightness          | 24 |
| Button tone         | 24 |

| С                       |    |
|-------------------------|----|
| Childproof lock         |    |
| Aborting programme      | 19 |
| Opening appliance door  | 19 |
| Starting a programme    | 19 |
| Switching on            | 26 |
| Clock                   | 25 |
| Coloureds               |    |
| Coloureds programmes    | 10 |
| Textile programmes      | 11 |
| Coloureds programmes 9, | 10 |
| Starting 16,            | 17 |
| ComfortClean            | 41 |
| Correct use             | 6  |
| Crease guard            |    |
| Steam anti-crease 43,   | 44 |
| Curtains                |    |
| Net curtains            | 42 |

# D

| Dark garments      |    |
|--------------------|----|
| Textile programmes | 43 |
| Date               | 25 |
|                    |    |

| Degree of soiling          | 12,   | 44  |
|----------------------------|-------|-----|
| Increasing/Reducing        | 25,   | 44  |
| Delayed start              |       | 12  |
| Starting                   |       | 17  |
| Switching on               |       | 45  |
| Demo mode                  |       | 26  |
| Denim                      |       |     |
| Textile programmes         |       | 42  |
| Detergent compartments     |       | 15  |
| Cleaning                   |       | 27  |
| Detergent dispenser drawer | . 8,  | 37  |
| Cleaning                   |       | 27  |
| Removing                   |       | 27  |
| Disposal                   |       | 47  |
| Door opener                |       | . 9 |
| Down                       |       |     |
| Textile programmes         |       | 41  |
| Drain hose                 |       | 37  |
| Drain tray                 |       | 37  |
| Drum illumination          | . 9,  | 13  |
| Dyeing                     | ····· | 16  |
|                            |       |     |

# Е

| eco 40-60 11,                  | 12 |
|--------------------------------|----|
| EcoClean                       | 41 |
| EcoManagement                  |    |
| Display                        | 46 |
| Switching on                   | 45 |
| Emergency door release         | 8  |
| Emergency door release tool 8, | 37 |
| Energy efficiency              |    |
| eco 40-60 11, 12,              | 39 |
| Energy saving                  | 47 |
| Energy-efficient washing       |    |
| Delayed start                  | 12 |
| Extra programmes               | 9  |
| Starting 17,                   | 24 |

# F

| Factory settings<br>Fast wash |     | 26<br>. 9 |
|-------------------------------|-----|-----------|
| Separate rinsing              | 13, | 18        |
| Separate spinning             | 13, | 18        |
| Sprint                        |     | 13        |
| Favourites                    |     | . 9       |
| Starting                      |     | 23        |
| Flap for liquid detergent     | 8,  | 37        |
| Foreign body trap             | 8,  | 37        |
| Cleaning                      |     | 29        |

# G

| Gentle washing |    |
|----------------|----|
| Baby garments  | 42 |

| Easy care | 12 |
|-----------|----|
| Hand wash | 11 |
| Silks     | 42 |
| Woollens  | 11 |

| ŀ | 1 |
|---|---|
| • | • |
|   |   |

| Hygiene info         | 26 |
|----------------------|----|
| I                    |    |
| Identification plate | 51 |

# L

| Language         | 24 |
|------------------|----|
| Leisurewear      |    |
| Outdoor garments | 42 |
| Linen textiles   |    |
| Whites programme | 10 |
| Liquid detergent | 14 |

# Μ

| Malfunctions              | 31 |
|---------------------------|----|
|                           | ∠  |
| Multi-component detergent |    |
| Bio wash                  | 44 |
| Soap wash                 | 44 |
| Starting                  | 46 |
| Switching on              | 45 |

#### Ν

| Net curtains       |    |
|--------------------|----|
| Textile programmes | 42 |
| New textiles       |    |
| FirstWash          | 42 |
|                    |    |

# 0

| Opening appliance door 9,   | 13 |
|-----------------------------|----|
| Automatic                   | 25 |
| During a wash               | 20 |
| When programme has finished | 20 |
| OptiTime                    | 44 |
| Starting                    | 45 |
| Switching on                | 45 |
| Outdoor garments            | 42 |

## Ρ

| Powder detergent<br>Power failure | 15<br>30 |
|-----------------------------------|----------|
| Pre-wash                          | 12       |
| Problems                          | 31       |
| Programme                         |          |
| Aborting                          | 19       |
| Changing                          | 18       |
| Interrupting                      | 20       |
| Starting 9, 16,                   | 24       |
| Proofing                          |          |

| Extra programmes 4 | -3 |
|--------------------|----|
|--------------------|----|

## Q

| Queries         | 51 |
|-----------------|----|
| Quick programme | 13 |

## R

| Reducing creasing |     |    |
|-------------------|-----|----|
| Steam anti-crease | 43, | 44 |
| Reducing odours   |     |    |
| Appliance hygiene |     | 43 |
| Hygiene info      |     | 26 |
| Rinsing intensity |     |    |
| AquaPlus          | 12, | 44 |

#### S

| Safety warnings     | E       |
|---------------------|---------|
| General             | D       |
| Saving energy       | 47      |
| Energy saving       | 43      |
| Optilime            | 44      |
| Sensitive skin      |         |
| Skin protection     | 44      |
| Serial number (SN)  | 51      |
| Service & Support   | 51      |
| Service agreement   | 51      |
| Shirts              |         |
| Textile programmes  | 41      |
| Silks               |         |
| Textile programmes  | 42      |
| Siphon              | 37      |
| Cleaning            | 28      |
| Skin protection     | 44      |
| Smartphone          |         |
| System requirements | 23      |
| Soaking             | 44      |
| Spare parts         | 37      |
| Spin speed 12,      | 40      |
| Increasing/Reducing | 44      |
| Sportswear          |         |
| Outdoor garments    | 42      |
| Sprint programme    | 13      |
| Steam anti-crease   | 10      |
| Extra programmes    | 13      |
| Summer/Winter time  | 25      |
| Symbole             | 25<br>ج |
| Oy110013            | 0       |

# Т

| Tablet              |    |
|---------------------|----|
| System requirements | 23 |
| Textile programmes  |    |
| Starting            | 16 |
| Туре                | 2  |

# U

| Using for the fir | st time | 8 |
|-------------------|---------|---|
|-------------------|---------|---|

# ۷

| Validity                       | 2  |
|--------------------------------|----|
| VAS Vibration Absorbing System | 39 |
| V-Upgrade                      | 40 |
| V-ZUG App                      | 23 |
| V-ZUG-Home                     | 23 |
| Switching on mode              | 26 |

#### W

| Water hardness   | 15 |
|------------------|----|
| Whites programme | 10 |
| Starting         | 17 |
| WLAN connection  | 23 |
| Woollen textiles |    |
| Woollens         | 11 |

# 18 Service & Support

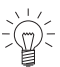

The «Trouble-shooting» section gives you valuable tips on how to deal with minor malfunctions yourself, saving you the time and trouble of calling out a service technician and any cost that goes along with it.

Information on the V-ZUG warranty can be found at www.vzug.com →Service →Warranty information. Please read this information carefully. Please register your V-ZUG appliance straightaway:

- online at www.vzug.com →Service →Online warranty registration or
- using the enclosed registration card.

This will allow you to take advantage of the best possible support in the event of a fault in the appliance during the guarantee period. You will require the serial number (SN) and appliance designation to register your appliance. You will find them on the identification plate of your appliance.

My appliance information:

#### SN: \_\_\_\_\_ Appliance: \_\_\_\_\_

Please have this appliance information to hand when contacting V-ZUG. Thank you.

#### Identification plate

- Open up drain tray.
  - The identification plate is located on the lefthand side next to the foreign body trap.

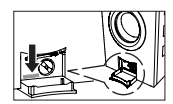

The SN can also be retrieved as follows:

► Hold the ▷▷I button depressed until «Settings – SN 11021 000123» appears in the TouchDisplay.

#### Your repair order

Call the free service number 0800 850 850 to contact your nearest V-ZUG service centre. You can arrange an on-site visit by us by phone if you wish.

#### General queries, accessories and service agreement

V-ZUG will be happy to help you with any general administrative or technical queries, to accept your orders for accessories and spare parts and to inform you about our progressive service agreements. You can contact us by calling tel. +41 58 767 67 67 or by going to our website at www.vzug.com.

# **Quick instructions**

## Please first read the safety precautions in the operating instructions.

- Switch on appliance and turn on water tap.
- ► Press the -- O button. Appliance door opens.
- Load laundry.
- Add washing detergent to detergent dispenser drawer.
- Select programme and any additional functions (if required).
- Press the button. Programme starts.

## When programme has finished

- ► Press the O button and unload the laundry.
- Clean detergent dispenser drawer.
- Push appliance door to, but do not close.

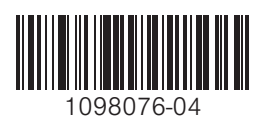

V-ZUG Ltd, Industriestrasse 66, CH-6302 Zug Tel. +41 58 767 67 67, Fax +41 58 767 61 61 info@vzug.com, www.vzug.com Service Centre: Tel. 0800 850 850

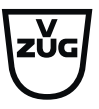